### Lampiran 1. Uji Kelayakan Media

LEMBAR PENILAIAN MEDIA OLEH AHLI MEDIA EVALUASI PROGRAM KINERJA POSYANDU MENGGUNAKAN FORM BERBASIS WEB TERHADAP EFEKTIVITAS DAN EFISIENSI PROGRAM KINERJA POSYANDU DI PUSKESMAS KOTA MALANG TAHUN 2017-2018

Nama Penilai Jabatan

Petunjuk

JUIN HADISUYITNO, SET

1. Mohon bapak/ibu berkenan memberikan penilaian dengan cara memberi tanda cek (v) pada kolom skor.

2. Jika bapakibu menganggap perlu ada revisi, mohon memberi butir revisi pada bagian saran dengan menuliskan langsung pada lembar penilaian. Keterangan Penilaian Skor :

1 = Tidak Layak

2 = Kurang Layak

3 = Layak

| <br> |   |  |
|------|---|--|
|      | - |  |
| <br> | _ |  |
|      | _ |  |

| No. Indikator |                                                                                                 |   | Skor |     |   |  |
|---------------|-------------------------------------------------------------------------------------------------|---|------|-----|---|--|
| 10            | ingikator                                                                                       | 1 | 2    | 3   | 4 |  |
| 1             | Kreatif dalam ide penggunaan gagasan                                                            |   |      |     | V |  |
| 2             | Visual (layout desain, warna)                                                                   | - |      | V.  |   |  |
| 3             | Kemudahan dibaca dan dimengerti                                                                 |   |      | V   |   |  |
| 4             | Penyajian menarik                                                                               |   |      | V   |   |  |
| 5             | Dapat dipelihara/dikelola dengan mudah                                                          | - |      | 1   | V |  |
| 6             | Kemudahan dalam penggunaan menjalankan aplikasi di<br>setiap tahap                              |   |      |     | v |  |
| 7             | Media dapat dijalankan di berbagai laptop, komputer dan<br>smartphone dengan koneksi internet   |   |      |     | V |  |
| 8             | Sebagian atau seluruh program dapat dimanfaatkan kembali<br>untuk mengembangkan media yang lain |   |      | V   |   |  |
| 9             | Sedikit kesalahan yang dilakukan oleh sistem                                                    |   |      | LV, | _ |  |
| 10            | Pekerjaan terselesaikan dengan mudah dan cepat                                                  |   |      | V   | 1 |  |
|               | Total Skor                                                                                      |   | L    | 18  | N |  |

Komentar/Saran :

1.

mentar/Saran: Gunokon warna fart/tuilisan yang tekh jelas Usehakan aanti bisa diuganate dengan maram kakesmer yang lainnya. Tambahkan erti hata "Sfort" "Progress" dan "Perenace" biar lebuh delas Suapkan buku penduan dim mengaperatikan web. а

3

ч.

Malang, // Dromber 2019 Penilai

34

Juin Hadianiumo, SST

# LEMBAR PENILAIAN MEDIA OLEH AHLI MEDIA EVALUASI PROGRAM KINERJA POSYANDU MENGGUNAKAN FORM BERBASIS WEB TERHADAP EFEKTIVITAS DAN EFISIENSI PROGRAM KINERJA POSYANDU DI PUSKESMAS KOTA MALANG TAHUN 2017-2018

Nama Penilai Jabatan

SUBERE IWAN

Petunjuk

1. Mohon bapak/ibu berkenan memberikan penilaian dengan cara memberi tanda cek (v) pada kolom skor.

Jika bapak/ibu menganggap perlu ada revisi, mohon memberi butir revisi pada bagian saran dengan menuliskan langsung pada lembar penilaian.

Keterangan Penilaian Skor :

1 = Tidak Layak

2 = Kurang Layak

3 = Layak

4 = Sangat Layak

| No Indikator |                                                                                                 |   | SI | OF |              |
|--------------|-------------------------------------------------------------------------------------------------|---|----|----|--------------|
|              | mulkator                                                                                        | 1 | 2  | 3  | 4            |
| 1            | Kreatif dalam ide penggunaan gagasan                                                            |   |    | V  |              |
| 2            | Visual (layout desain, warna)                                                                   |   |    | 2  |              |
| 3            | Kemudahan dibaca dan dimengerti                                                                 |   |    | 5  |              |
| 4            | Penyajian menarik                                                                               |   |    | V  |              |
| 5            | Dapat dipelihara/dikelola dengan mudah                                                          |   |    |    | ~            |
| 6            | Kemudahan dalam penggunaan menjalankan aplikasi di<br>setiap tahap                              |   |    |    | $\checkmark$ |
| 7            | Media dapat dijalankan di berbagai laptop, komputer dan<br>smartphone dengan koneksi internet   |   |    |    | V            |
| 8            | Sebagian atau seluruh program dapat dimanfaatkan kembali<br>untuk mengembangkan media yang lain |   |    | V  |              |
| 9            | Sedikit kesalahan yang dilakukan oleh sistem                                                    |   |    | V. |              |
| 10           | Pekerjaan terselesaikan dengan mudah dan cepat                                                  |   |    | ~  |              |
|              | Total Skor                                                                                      |   |    | 21 | 12           |

Komentar/Saran: 1. Gunakan kata-kata yang mudah dipahami' magyarakat umum 2. Rekom untuk program ya tidak tercabai

g. 11 Desember 2019 Ruede (wm)

# LEMBAR PERSETUJUAN RESPONDEN (INFORMED CONSENT)

Yang bertandatangan dibawah ini:

| Nama          | : MAHMUD AFANDI         |
|---------------|-------------------------|
| Tanggal Lahir | : 21 /MEI 1971          |
| Alamat        | : JI ANILA 97 16 MALANG |

Dengan sesungguhnya menyatakan bahwa:

Bersedia menjadi responden setelah memperoleh penjelasan sepenuhnya, menyadari, mengerti, dan memahami tentang tujuan, manfaat dan resiko yang mungkin timbul dalam penelitian yang berjudul : "Evaluasi Program Menggunakan Form Berbasis Web Terhadap Efektivitas Dan Efisiensi Program Pemberian Makanan Tambahan (PMT) Di Puskesmas Kota Malang Tahun 2015-2018".

Demikian surat pernyataan ini kami buat dengan sesungguhnya dan tanpa paksaan.

Malang, 21 DESEMIBER 2019

Mengetahui, Penanggung jawab Penelitian

Farhana Yasmeen

AFANDI MAHMUD

Saksi,

Oik Amalia Hapsari

| Lampiran | 3. | Formulir Identitas               | Respond                | en                  |                                                |
|----------|----|----------------------------------|------------------------|---------------------|------------------------------------------------|
| ~        |    |                                  |                        |                     |                                                |
|          |    | FORMULIR                         | DENTITAS R             | ESPONDEN I          | PENELITIAN                                     |
|          |    |                                  |                        | No. Kode<br>Tanggal | :                                              |
|          |    |                                  |                        | ABALIDI             |                                                |
|          | 1. | Nama                             | MAHMUS                 | AFANIT              |                                                |
|          | 2. | Tempat, Tanggal Lahir            | MALANG                 | , ZI MEI            | 1971                                           |
|          | 3. | Alamat                           | JI ANILA               | , IV 97 16          | MALANG                                         |
|          | 4. | Jenis Kelamin                    | Wanita                 |                     |                                                |
|          | 5. | USIA<br>< 25 tahun 36 – 40 tahun | 26 – 30 t<br>√>41 tahu | tahun<br>n          | 31 – 35 tahun                                  |
|          | 6. | Pendidikan Terakhir<br>SMA<br>S2 | Akademi<br>S3          | /Diploma            | ✓ S1                                           |
|          | 7. | Lama Bekerja                     | 2 – 5 tahu             | ın                  | 5 – 10 tahun                                   |
|          | Ĩ. | ™anf-                            |                        |                     | Malang, 21. DESEIVIBLE R. 2019<br>Petugas Gizi |
|          |    |                                  |                        |                     |                                                |

Lampiran 4. Kuesioner Efektivitas dan Efisiensi Form Evaluasi Program Berbasis Web

#### Form Evaluasi Program Gizi Berbasis Web

#### A. IDENTITAS

| Kode            |                |
|-----------------|----------------|
| Nama            | - firin        |
| Puskesmas       | : DINOTO       |
| DETLING IN INC. | DE LIGIO LA LA |

#### B. PETUNJUK PENGISIAN

- 1. Mohon dengan hormat bantuan Anda untuk menjawab seluruh penyataan yang ada.
- 2. Sebelum menjawab, mohon dibaca dengan teliti pernyataan pada angket
- 3. Jika terdapat pernyataan yang kurang jelas, silahkkan bertanya kepada peneliti.
- 4. Berilah tanda check (√) pada kolom penilaian dengan pendapat Anda sesuai dengar keadaan yang sebenarnya.
- 5. Jawaban diberikan pada kolom penilaian yang sudah disediakan dengan skala penilaian:

| 1= Sangat Kurang Baik | 3= Cukup Baik | 5= Sangat Baik |
|-----------------------|---------------|----------------|
| 2= Kurana Daile       | 4- Daik       |                |

|    |                                                                                                    |   |   | SKOR         | 1            |   |
|----|----------------------------------------------------------------------------------------------------|---|---|--------------|--------------|---|
| NO | KRITERIA PENILAIAN                                                                                         | 1 | 2 | 3            | 4            | 5 |
|    | KEMUDAHAN (Easy to learn)                                                                                  |   |   |              |              |   |
| 1  | Tugas dapat terselesaikan dengan cepat<br>dengan menggunakan form evaluasi berbasis<br>web                 |   |   |              | $\checkmark$ |   |
| 2  | Kemudahan dalam penggunaan menjalankan<br>aplikasi di setiap tahap                                         |   |   | $\checkmark$ |              |   |
| 3  | Kemudahan dalam mencari informasi yang<br>diinginkan                                                       |   |   |              | $\checkmark$ |   |
| 4  | Kemudahan bagi pengguna pemula/pertama<br>kali menggunakan                                                 |   |   |              | $\checkmark$ |   |
| 5  | Kemudahan dibaca dan dimengerti                                                                            |   |   |              | $\checkmark$ |   |
|    | EFESIENSI (Efficient to use)                                                                               |   |   |              |              |   |
| 6  | Meningkatkan produktivitas kerja                                                                           |   |   | <u> </u>     | l            | 1 |
| 7  | Cepat menyesuaikan diri dan memahami<br>makna dari setiap tahap                                            |   |   | 1            |              |   |
| 8  | Pekerjaan terselesaikan dengan mudah dan<br>cepat                                                          |   |   |              | $\checkmark$ |   |
| 9  | Penggunaan sumberdaya baik tenaga dan<br>peralatan yang dibutuhkan sedikit                                 |   |   |              | V            |   |
|    | MUDAH DINGAT (Eassy to remember)                                                                           |   |   |              |              | L |
| 10 | Bisa menggunakan kembali form evaluasi<br>berbasis web meski sudah tidak<br>menggunkannya dalam waktu lama |   |   |              |              |   |
| 11 | Tidak banyak ditemui masalah dalam<br>mengingat penggunaan form setelah lama<br>tidak menggunakan          |   |   |              | V            |   |
| 12 | Kemudahan mengingat gambaran umum<br>tentang tahapan penggunaan                                            |   |   |              | V            | 1 |
|    | KESALAHAN (Error)                                                                                          |   |   |              | +            | + |
| 13 | Sedikit kesalahan yang dilakukan oleh                                                                      |   |   | 1            |              |   |

| pengguna dengan mudah mengatasinya                                                                     |                                                                                                    | T                                                                                                    | <u> </u>                                                                                                    |
|----------------------------------------------------------------------------------------------------|----------------------------------------------------------------------------------------------------|----------------------------------------------------------------------------------------------------|----------------------------------------------------------------------------------------------------|
| Sedikit kesalahan yang dilakukan oleh sistem                                                           |                                                                                                    | 12                                                                                                    |                                                                                                    |
| Form berbasis web mampu mengatasi<br>kesalahan yang dilakukan oleh pengguna                            |                                                                                                    | Ť                                                                                                    |                                                                                                    |
| Form berbasis web menyediakan sesuai<br>dengan yang pikirkan oleh pengguna                             | ✓                                                                                                    |                                                                                                    |                                                                                                    |
| KEPUASAN (Pleasant to use)                                                                             |                                                                                                    |                                                                                                    | -                                                                                                    |
| Pengguna merasa terbantu dengan adanya<br>aplikasi ini                                                 | V                                                                                                    |                                                                                                    |                                                                                                    |
| Pengguna merasa puas dan tidak kecewa<br>setelah menggunakan form berbasis web                         | ~                                                                                                    |                                                                                                    |                                                                                                    |
| Pengguna lebih suka menggunakan form<br>berbasis web untuk solusi alternatif yang ada                  | 1                                                                                                    |                                                                                                    |                                                                                                    |
| Pengguna merasa dapat mengendalikan<br>form berbasis web dan tidak banyak dibatasi<br>oleh sistem      |                                                                                                    |                                                                                                    |                                                                                                    |
| Pengguna merasa memiliki kemudahan dan<br>kenyaman dalam bekerja                                       |                                                                                                    |                                                                                                    |                                                                                                    |
| Aplikasi bisa menjadi pilihan atau diterapkan<br>untuk menyelesaikan pekerjaan<br>menaevaluasi program | ~                                                                                                    |                                                                                                    |                                                                                                    |
|                                                                                                    | Pengguna dengan mudah mengatasinya         Sedikit kesalahan yang dilakukan oleh sistem         Form berbasis web mampu mengatasi         kesalahan yang dilakukan oleh pengguna         Form berbasis web menyediakan sesuai         dengan yang pikirkan oleh pengguna         KEPUASAN (Pleasant to use)         Pengguna merasa terbantu dengan adanya<br>aplikasi ini         Pengguna merasa puas dan tidak kecewa<br>setelah menggunakan form berbasis web         Pengguna lebih suka menggunakan form<br>berbasis web untuk solusi alternatif yang ada         Pengguna merasa dapat mengendalikan<br>form berbasis web dan tidak banyak dibatasi<br>oleh sistem         Pengguna merasa memiliki kemudahan dan<br>kenyaman dalam bekerja         Aplikasi bisa menjadi pilihan atau diterapkan<br>untuk menyelesaikan pekerjaan | Pengguna dengan mudah mengatasinya         Sedikit kesalahan yang dilakukan oleh sistem         Form berbasis web mampu mengatasi         kesalahan yang dilakukan oleh pengguna         Form berbasis web menyediakan sesuai         dengan yang pikirkan oleh pengguna         KEPUASAN (Pleasant to use)         Pengguna merasa terbantu dengan adanya<br>aplikasi ini         Pengguna merasa puas dan tidak kecewa<br>setelah menggunakan form berbasis web         Pengguna lebih suka menggunakan form<br>berbasis web untuk solusi alternatif yang ada         Pengguna merasa dapat mengendalikan<br>form berbasis web dan tidak banyak dibatasi<br>oleh sistem         Pengguna merasa memiliki kemudahan dan<br>kenyaman dalam bekerja         Aplikasi bisa menjadi pilihan atau diterapkan<br>untuk menyelesaikan pekerjaan | Pengguna dengan mudah mengatasinya         Sedikit kesalahan yang dilakukan oleh sistem         Form berbasis web mampu mengatasi         kesalahan yang dilakukan oleh pengguna         Form berbasis web menyediakan sesuai         dengan yang pikirkan oleh pengguna         KEPUASAN (Pleasant to use)         Pengguna merasa terbantu dengan adanya<br>aplikasi ini         Pengguna merasa puas dan tidak kecewa<br>setelah menggunakan form berbasis web         Pengguna lebih suka menggunakan form<br>berbasis web untuk solusi alternatif yang ada         Pengguna merasa dapat mengendalikan<br>form berbasis web dan tidak banyak dibatasi<br>oleh sistem         Pengguna merasa memiliki kemudahan dan<br>kenyaman dalam bekerja         Aplikasi bisa menjadi pilihan atau diterapkan<br>untuk menyelesaikan pekerjaan |

Komentar/Saran :

Malang, Herr 21 Deamber 286 Penilai

Lampiran 5. Kuesioner Efektivitas dan Efisiensi Program Menggunakan FEP Berbasis Web

| No. Kode      | 1                 |
|---------------|-------------------|
| Nama          | : +1F(N)          |
| Puskesmas     | : DINOJO          |
| Hari, Tanggal | SABTU, 21-12-2019 |

# Petunjuk Pengisian

Mohon Bapak/Ibu/Sdr(i) bersedia memberikan penilaian dengan memberi tanda (√) pada jawaban yang dianggap paling sesuai dengan pendapat Bapak/Ibu/Sdr(i) pada pernyataan tersebut.

| Bobot | Pilihan | Keterangan          |
|-------|---------|---------------------|
| 1     | STS     | Sangat Tidak Setuju |
| 2     | TS      | Tidak Setuju        |
| 3     | CS      | Cukup Setuju        |
| 4     | S       | Setuju              |
| 5     | SS      | Sangat Setuju       |

|     |                                                                                                    |     | F   | Penilaia     | n   |     |
|-----|----------------------------------------------------------------------------------------------------|-----|-----|--------------|-----|-----|
| No. | Pernyataan                                                                                                    | STS | TS  | CS           | S   | SS  |
|     |                                                                                                    | (1) | (2) | (3)          | (4) | (5) |
| Pen | capaian Tujuan                                                                                                    |     |     |              |     |     |
| 1.  | Dengan adanya form evaluasi berbasis web, dapat<br>mengurangi beban kerja sesuai dengan kuantitas<br>dan kualitas yang dimiliki                                                 |     |     | Ý            |     |     |
| 2.  | Dengan adanya form evaluasi berbasis web, dapat<br>membantu dalam menganalisis program secara<br>cepat, tepat, dan akurat.                                                      |     |     | V            |     |     |
| 3.  | Hasil evaluasi dari form evaluasi berbasis web dapat<br>dipublikasikan sehingga masyarakat mengetahui<br>informasi program gizi                                                 |     |     |              | V   |     |
| 4.  | Hasil evaluasi dari form evaluasi berbasis web lebih<br>rinci dibandingkan dengan instrument Penilaian<br>Kineria Puskesmas (PKP)                                               |     |     | $\checkmark$ |     |     |
| 5.  | Dengan adanya form evaluasi berbasis web, lebih<br>cepat diketahui permasalahan dan tindak lanjut<br>sehingga dapat menunjang dalam perbaikan<br>program dan penanganan masalah |     |     | $\checkmark$ |     |     |
| Ket | epatan Manfaat                                                                                                    |     |     |              |     |     |
| 6.  | Dengan adanya form evaluasi berbasis web yang<br>diberikan mempermudah dalam mengerjakan<br>laporan program gizi                                                                |     |     | 1            |     |     |
| 7.  | Dengan adanya form evaluasi berbasis web, dapat<br>memberikan perubahan perilaku bekerja yang lebih                                                                             |     |     | N            |     |     |

| ·  | Hasil evaluasi dari form evaluasi berbasis web                                                                                                    |      |              |              |  |
|----|----------------------------------------------------------------------------------------------------|------|--------------|--------------|--|
|    | memberikan informasi yang dapat dijadikan sebagai<br>acuan menyusun program/kegiatan untuk<br>meningkatkan kinerjanya                                                         |      | $\checkmark$ |              |  |
| ). | Hasil evaluasi dari form evaluasi berbasis web dapat<br>mmberikan gambaran kemajuan dan perkiraan<br>perkembangan program gizi ditahun berikutnya                             |      | V            |              |  |
| 10 | Hasil evaluasi dari form evaluasi berbasis web dapat<br>memberikan gambaran kecukupan <b>upaya</b> dalam<br>mengatasi masalah melalui program gizi yang telah<br>dilaksanakan |      | $\checkmark$ |              |  |
| 11 | Hasil evaluasi dari form evaluasi berbasis web dapat<br>memberikan gambaran kecukupan kinerja dalam<br>mengatasi masalah melalui program gizi yang telah<br>dilaksanakan      |      | $\checkmark$ |              |  |
| 12 | Hasil evaluasi dari form evaluasi berbasis web dapat<br>membantu mempermudah dalam mengukur hasil<br>evaluasi pecapaian program gizi secara online                            |      |              | $\checkmark$ |  |
| Ke | tepatan Waktu                                                                                                    |      |              |              |  |
| 13 | Hasil evaluasi dari form evaluasi berbasis web dapat<br>mempersingkat waktu proses pekerjaan laporan                                                                          |      |              | $\checkmark$ |  |
| Ha | sil Kegiatan                                                                                                    | <br> |              |              |  |
| 14 | Hasil evaluasi menggunakan form evaluasi berbasis<br>web memberikan kepuasan kepada pengguna<br>dalam pemenuhan informasi                                                     |      | $\checkmark$ |              |  |
| 15 | form evaluasi berbasis web dapat menjadi pilihan<br>media evaluasi yang efektif dan efisien                                                                                   |      | 5            |              |  |
| 16 | form evaluasi berbasis web dapat menunjang<br>perbaikan program gizi                                                                                                    |      | ~            |              |  |

Malang, 21 December 2019 Penilai 

| PMT Balita Gizi Kurang |        |                 |            |         |  |  |  |  |
|------------------------|--------|-----------------|------------|---------|--|--|--|--|
| Tahun                  | Target | Target Sasaran  | Pencapaian | Cakupan |  |  |  |  |
| 2017                   | 85%    | 81              | 81         | 100%    |  |  |  |  |
| 2018                   | 85%    | 88              | 88         | 100%    |  |  |  |  |
|                        | F      | MT Ibu Hamil KE | (          |         |  |  |  |  |
| Tahun                  | Target | Target Sasaran  | Pencapaian | Cakupan |  |  |  |  |
| 2017                   | 65%    | 53              | 48         | 90,5%   |  |  |  |  |
| 2018                   | 85%    | 45              | 45         | 100%    |  |  |  |  |

Lampiran 6. Data Pemberian Makanan Tambahan (PMT) Puskesmas Dinoyo Tahun 2017-2018

# Lampiran 7. Data Penelitian

| No | Jenis | Usia    | Pendidikan | Masa                                  | Efektivitas dan<br>Efisiensi FEP | Efektiv<br>Efisiensi | itas dan<br>Program |
|----|-------|---------|------------|---------------------------------------|----------------------------------|----------------------|---------------------|
| NO | (L/P) | (tahun) | Terakhir   | rakhir (tahun) Berbasis W<br>Aplikasi |                                  | Sebelum              | Sesudah             |
| 1  | L     | >41     | S1/D4      | >10                                   | 93                               | 57                   | 62                  |
| 2  | Р     | 31-35   | D3         | 6-10                                  | 69                               | 51                   | 53                  |
| 3  | Р     | 31-35   | D3         | 6-10                                  | 91                               | 58                   | 63                  |
| 4  | Р     | <25     | S1/D4      | 2-5                                   | 92                               | 55                   | 63                  |
| 5  | Р     | <25     | S1/D4      | <2                                    | 87                               | 60                   | 62                  |
| 6  | Р     | 36-40   | S1/D4      | 6-10                                  | 85                               | 49                   | 51                  |
| 7  | Р     | >41     | D3         | >10                                   | 99                               | 63                   | 71                  |
| 8  | Р     | 31-35   | S1/D4      | <2                                    | 86                               | 53                   | 58                  |

# Lampiran 8. Uji Statistik

# a. Uji Normalitas data Shappiro Wilk

|           | Descr                       | iptives     |           |            |
|-----------|-----------------------------|-------------|-----------|------------|
|           |                             |             | Statistic | Std. Error |
|           | Mean                        |             | 55,7500   | 1,65562    |
|           | 95% Confidence Interval for | Lower Bound | 51,8351   |            |
|           | Mean                        | Upper Bound | 59,6649   |            |
|           | 5% Trimmed Mean             |             | 55,7222   |            |
|           | Median                      |             | 56,0000   |            |
|           | Variance                    |             | 21,929    |            |
| Pre Test  | Std. Deviation              |             | 4,68280   |            |
|           | Minimum                     |             | 49,00     |            |
|           | Maximum                     | 63,00       |           |            |
|           | Range                       | 14,00       |           |            |
|           | Interquartile Range         | 8,00        |           |            |
|           | Skewness                    | ,065        | ,752      |            |
|           | Kurtosis                    | -,793       | 1,481     |            |
|           | Mean                        |             | 60,3750   | 2,23557    |
|           | 95% Confidence Interval for | Lower Bound | 55,0887   |            |
|           | Mean                        | Upper Bound | 65,6613   |            |
|           | 5% Trimmed Mean             |             | 60,3056   |            |
|           | Median                      |             | 62,0000   |            |
|           | Variance                    |             | 39,982    |            |
| Post Test | Std. Deviation              |             | 6,32314   |            |
|           | Minimum                     |             | 51,00     |            |
|           | Maximum                     |             | 71,00     |            |
|           | Range                       |             | 20,00     |            |
|           | Interquartile Range         |             | 8,75      |            |
|           | Skewness                    |             | ,004      | ,752       |
|           | Kurtosis                    |             | ,155      | 1,481      |

# Tests of Normality

|          | Kolmogorov-Smirnov <sup>a</sup> |    |                   | Shapiro-Wilk |    |      |  |
|----------|---------------------------------|----|-------------------|--------------|----|------|--|
|          | Statistic                       | df | Sig.              | Statistic    | df | Sig. |  |
| Pre Test | ,105                            | 8  | ,200 <sup>*</sup> | ,987         | 8  | ,988 |  |

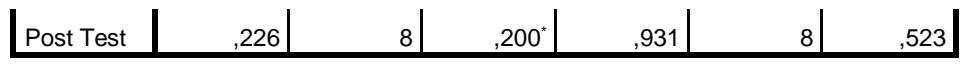

a. Lilliefors Significance Correction

# b. Uji Paired t-test

| Paired Samples Statistics            |           |         |   |         |         |  |  |  |
|--------------------------------------|-----------|---------|---|---------|---------|--|--|--|
| Mean N Std. Deviation Std. Error Mea |           |         |   |         |         |  |  |  |
| Dist                                 | Pre test  | 55,7500 | 8 | 4,68280 | 1,65562 |  |  |  |
| Pair I                               | Post test | 60,3750 | 8 | 6,32314 | 2,23557 |  |  |  |

### Paired Samples Correlations

|        |                      | N | Correlation | Sig. |
|--------|----------------------|---|-------------|------|
| Pair 1 | Pre test & Post test | 8 | ,940        | ,001 |

### Paired Samples Test

|        |                 |          | Pa        | ired Differend | ces            | t        | df     | Sig. (2- |         |
|--------|-----------------|----------|-----------|----------------|----------------|----------|--------|----------|---------|
|        |                 | Mean     | Std.      | Std. Error     | 95% Confidence |          |        |          | tailed) |
|        |                 |          | Deviation | Mean           | Interva        | l of the |        |          |         |
|        |                 |          |           |                | Difference     |          |        |          |         |
|        |                 |          |           |                | Lower          | Upper    |        |          |         |
| Pair 1 | Pre test - Post | -4,62500 | 2,50357   | ,88515         | -6,71804       | -2,53196 | -5,225 | 7        | ,001    |
|        | test            |          |           |                |                |          |        |          |         |

Lampiran 9. Flow Chart

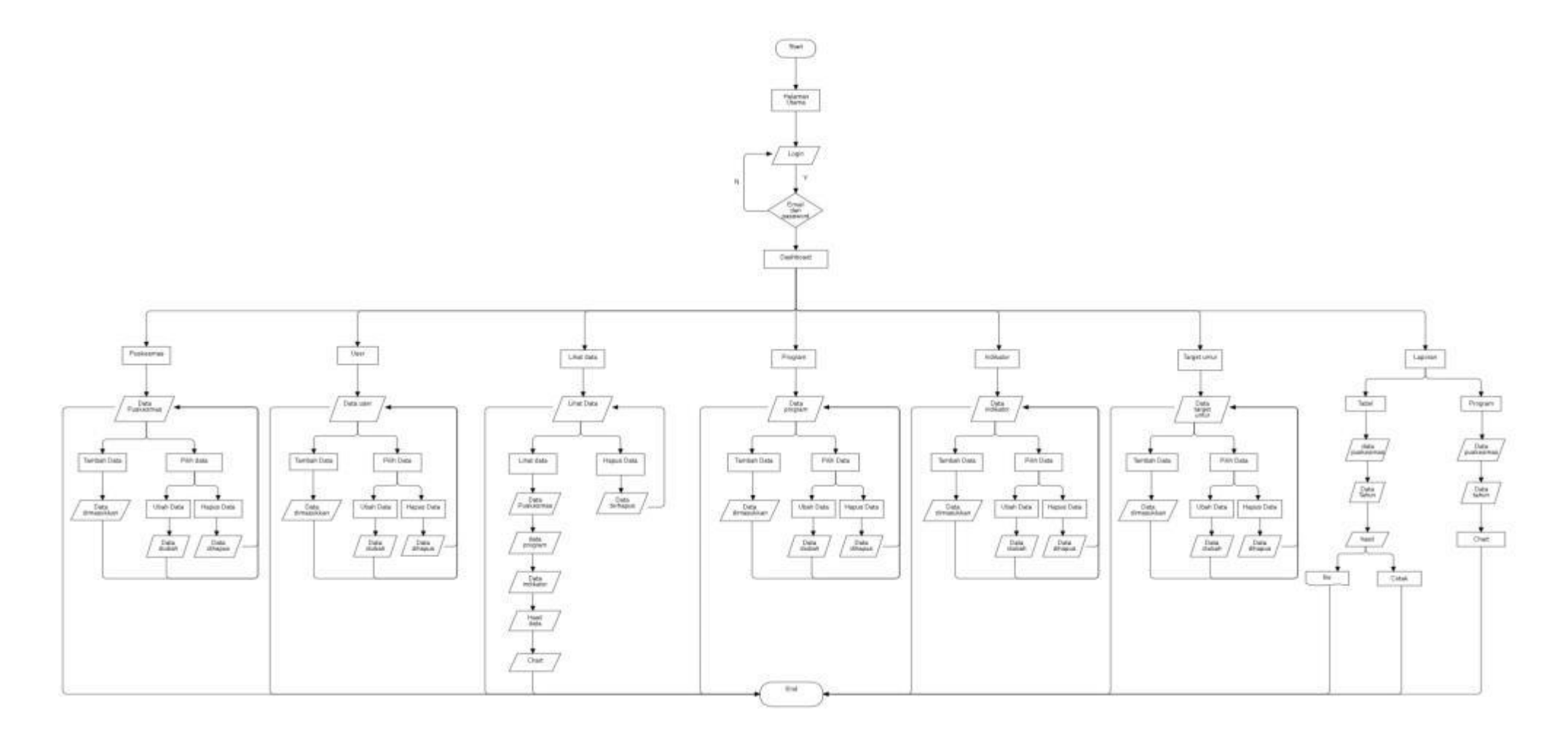

Lampiran 10. Panduan Penggunaan FEP

# Panduan Penggunaan Aplikasi FEP

# Puskesmas/ Ahli Gizi

Persiapan Sebelum Mengakses Aplikasi

- Mendaftarkan/(Hosting) alamat web FEP sesuai dengan "nama" web yang dikehendaki menggunakan layanan jasa pihak ke 3 dengan kurun waktu yang dipilih
- ii. Menyediakan anggaran sesuai dengan syarat dan ketentuan dari pihak ke-3
- iii. Setelah mengikuti semua ketentuan dan alur dari pihak ke-3, alamat web berhasil didaftarkan dan siap digunakan.

Berikut merupakan langkah-langkah Untuk memulai akses terhadap Form Evaluasi Program Puskesmas Berbasis Web :

A. Cara Membuka Situs

- Bukalah aplikasi FEP (Form Evaluasi Program) melalui web browser (Google Chrome atau Mozila FireFox atau lainnya) dengan alamat url sebagai berikut : <u>http://formevaluasiprogram.rf.gd/</u>
- 2. Muncul halaman home pada aplikasi FEP, pada pojok kanan atas terdapat pilihan lihat data dan login, "lihat data" ditujukan untuk masyarakat umum untuk melihat capaian program Puskesmas. Sedangkan "login" ditujukan untuk petugas gizi Puskesmas.

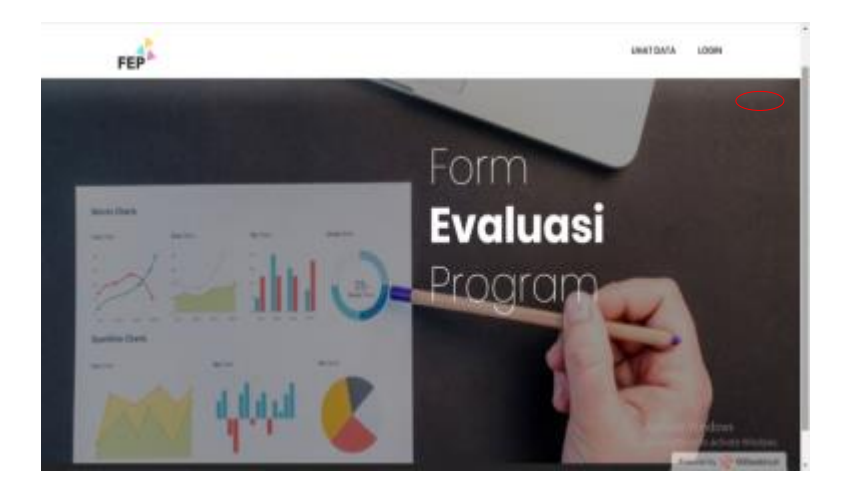

3. Klik Login, lalu muncul menu login sebagai berikut :

|          | Login |  |
|----------|-------|--|
| EMAIL    |       |  |
| Email    |       |  |
| PASSWORD |       |  |
| password |       |  |
|          |       |  |
|          |       |  |
|          |       |  |

4. Kemudian masukan username dan password yang telah diberikan kemudian klik "Sign in"

# B. Fitur Administrator

Pada fitur ini ditampilkan hak akses admin (petugas gizi) yaitu :

- 1) Masukkan data : pada menu ini administrator dapat memasukkan data program yang ingin diliat pencapaiannya.
- 2) Notification (lonceng) : pada menu ini, data yang telah dimasukkan apabila pencapiannya belum mencapai target akan muncul pemberitahuan dan terdapat rekomendasi yang dapat dilakukan atau ditingkatkan oleh petugas gizi agar program dapat mencapai target
- Lihat data : pada menu ini administrator dapat melihat, mengedit, dan menghapus pencapaian data yang sudah dimasukkan yang terdiri dari kriteria-kriteria penilaian evaluasi program
- 4) Laporan
  - a. Laporan : pada menu ini administrator dapat melihat laporan dari hasil data yang sudah dimasukkan kemudian laporan tersebut dapat langsung di cetak maupun disimpan melalui email.
  - b. Chart : pada menu ini administrator dapat melihat chart/grafik dari hasil data yang telah dimasukkan dan juga dapat langsung di simpan/di download.

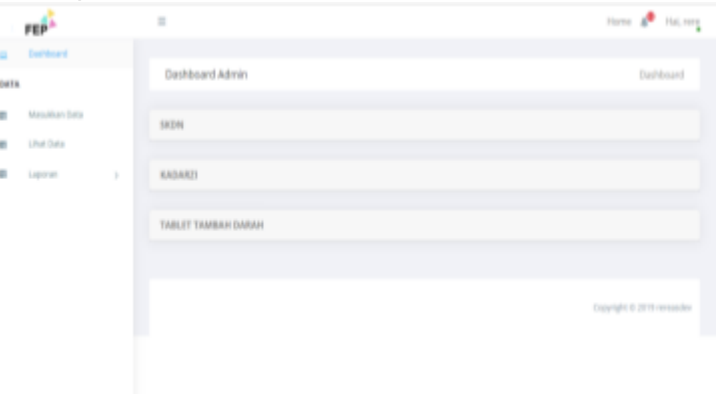

C. Fitur – Menu Masukkan Data

| FEP         | =                 |                          |                    | Home 📌             | Hal, rere |
|-------------|-------------------|--------------------------|--------------------|--------------------|-----------|
| Derhoard    | Dashboard Admin   |                          | Dashboard / Masuki | an Data / Data Pro | gram      |
| DATA        |                   |                          |                    |                    |           |
| Westin Dr   | Data Program      |                          |                    |                    |           |
| E that Data | Show to + entries |                          | Search:            |                    |           |
| E Laporan > | No 1              | Nama Program             |                    | Action             |           |
|             | 1                 | SKDN                     |                    | Tanbah             |           |
|             | 2                 | KADARZI                  |                    | Tambah             |           |
|             | 3                 | PEMBERIAN MAKAN TAMBAHAN |                    | Tambah             |           |
|             | 4                 | TABLET TAMBAH DARAH      |                    | Tambah             |           |

Administrator dapat memasukkan data program yang ingin di entry dengan mengklik tombol "tambah" yang terdapat di sebelah kanan program yang ingin di entry data.

|      | FEP           | ≡                                                                                                    |                  | Home 🥬 Hui, rere         |
|------|---------------|----------------------------------------------------------------------------------------------------|------------------|--------------------------|
| 2    | Gestioand     | Tar                                                                                                    | bah Data SKDN    |                          |
| DATA |               |                                                                                                    | -bassion         |                          |
|      | Masukkan Data |                                                                                                    |                  |                          |
|      | UNIDAN        | ind                                                                                                    | 307              |                          |
|      |               | 4                                                                                                    | Riih salah satu  |                          |
| 8    | Laporan       | Tar                                                                                                    | el Indikator     |                          |
|      |               | 4                                                                                                    | Riih salah satu  |                          |
|      |               | GR                                                                                                    | pan (%)          |                          |
|      |               | a de la compañía de la compañía de la | Masukkan Cakupan |                          |
|      |               | Tar                                                                                                    | r(%)             |                          |
|      |               | 8                                                                                                    | Masukkan Target  |                          |
|      |               | Tah                                                                                                    |                  |                          |
|      |               |                                                                                                    | Masukkan Tahun   |                          |
|      |               |                                                                                                    |                  | Passend by 😥 008setchost |

- Setelah administrator selesai mengisi data lalu tekan "input" kemudian muncul "success Data berhasil dimasukkan"
- D. Notification (lonceng)

Notification/pemberitahuan muncul apabila hasil pencapaian program yang di masukkan belum mencapai target

|        | FEP        |   |                           | Harta d                                                                                                    |       |
|--------|------------|---|---------------------------|----------------------------------------------------------------------------------------------------|-------|
| CATA   | Destinant  |   | Dashboard Admin           | Kansonnergangal 12 pertemberahan<br>🛦 - Tahun 2017 (1409) 2019 (etain merunajar terget.                                                                                                    | ngian |
| #<br># | meeter bes |   | Data Program              | <ul> <li>Telescarri al la casa anno menopa terget.</li> <li>Telescarri al 100 (000) telescare menopa terget.</li> <li>Telescarri (100 (000) telescare menopa terget.</li> </ul>                  |       |
| ×      | Laprope    | × | Show 11 + lettrie<br>No 1 | <ul> <li>A Talva, 2017 Seller AvGit fallen innernagen target.</li> <li>A Talva, 2017 Seller AvGIT bekan nernagen target.</li> <li>A Talva, 2017 Seller Sells bekan innernagen target.</li> </ul> |       |
|        |            |   |                           | <ul> <li>A. Tahun 2017 DOM PMD Industry resemptor larget.</li> <li>A. Tahun 2017 DOM PMD Industry revealable larget.</li> </ul>                                                                  |       |
|        |            |   | 3                         | A. Tahun 2011 AASARD (Pendenian Vitamin A) better memapai begin     A. Tahun 2011 AASARD (Pendenian Vitamin A) better memapai begin.                                                             |       |
|        |            |   |                           | A Tahun 2017 WELSS WARSHI (WARH Perimanan Table) Tembah Daniti belan menupai terget.                                                                                                    |       |

Klik tombol lonceng yang terletak di kanan atas kemudian muncul pemberitahuan atau notification seperti pada gambar diatas, kemudian klik salah satu pemberitahuan program yang ingin dilihat

|      | FEP            | 8 10                                                                                                    | e 🕫 Hali                                       |
|------|----------------|----------------------------------------------------------------------------------------------------|------------------------------------------------|
| =    | Debbard        |                                                                                                    |                                                |
| 3474 | i.             | Dashboard Admin Dashboard / Tablet                                                                                                    | Tambah Dacah                                   |
| U.   | Matsukkon Data | Rekorsendosi                                                                                                    |                                                |
| 8    | Unit Data      |                                                                                                    |                                                |
|      | ( and the      | Jika Belum Mencapai Target                                                                                                    |                                                |
| 5    |                | <ul> <li>Rekomendasi Distribusi tablet Fe untuk ibu hamii         <ul> <li>Teraga kesehatan Puskesmas harus akif dalam melayani bu hami yang datang, selam memberikan tab<br/>kesehatan juga sebaiknyo memberi edukasi mengenai manfaat dan dampak tablet. Fe untuk ibi<br/>memastikan ibu hami tersebut benar benar mengensuma tablet Fe.</li> <li>Untuk ibu hami yang tidak datang di Puskesmasi. Teraga kesehatan mendata jumlah ibu hami melak<br/>megolimkan bu hami yang tidak datang di Puskesmasi. Teraga kesehatan mendata jumlah ibu hami melak</li> </ul> </li> </ul> | let Fe, tenaga<br>u hamil dan<br>u kader serta |

Setelah di klik lalu muncul rekomendasi seperti gambar diatas

| FEP            | 1                            |                     |           | then 🖉 i                | 14.10 |
|----------------|------------------------------|---------------------|-----------|-------------------------|-------|
| a College      | Destitutionand Admin         |                     | Dathboard | Lifut Data - Data Progr | ram.  |
| Alexandra Sale | Data Program                 |                     |           |                         |       |
| Ligner 3       | Stow is + entres             |                     | Sea       | ek.                     |       |
|                | No. 1                        | Nama Program        |           | Action                  |       |
|                | 1                            | SIDN                |           | Linux -                 |       |
|                | 2                            | KADARZI             |           | 10ml                    |       |
|                | 1                            | TABLET TAMBAH DARKH |           | Uhr                     |       |
|                | Showing 1 to 3 of 3 entries. |                     |           | Previous 1 Nor          | ii.   |

# E Eitur Libet Det

Pada menu ini terdapat pilihan program yang telah dimasukkan, kemudian administrator dapat mengeklik "lihat" untuk melihat data

| -) | C Diversion    | Tyres. | reliverary | gues 200e | envine series | united and | VIUORAR           |        |               |                         |                                   |          |                 | 2 1 0    |
|----|----------------|--------|------------|-----------|---------------|------------|-------------------|--------|---------------|-------------------------|-----------------------------------|----------|-----------------|----------|
|    | FEP            |        |            |           |               |            |                   |        |               |                         |                                   |          | in A            | 194, 191 |
|    | Belthouri      |        | Progr      | ess KADA  | RD (5 tahun k | (neqebe    |                   |        |               |                         |                                   |          |                 |          |
| та | 8              |        |            |           |               |            |                   |        |               |                         |                                   |          |                 |          |
|    | Wetweiten Gebe |        |            |           |               |            |                   | 39     | rbartan Vitar | rin A pada Dalta        |                                   |          |                 |          |
|    | Silver Dires   |        |            |           |               |            |                   |        | 10            | 11                      |                                   |          |                 |          |
|    | Lapanae        |        |            |           |               |            |                   |        |               |                         |                                   |          |                 |          |
|    |                |        | 84         | Takes     | Pencapalan    | Calkupan   | jumlah<br>Sesaran | Target | Adequasi      | Attepasi<br>Performance | Sensitivitas<br>dan<br>Daesilitas | Katepiri | Had             | 200      |
|    |                |        | .t.        | 309       | 104           | -          | 104               | - 114  | 94.126        | 1.014                   | 10                                | 11/201   | Titel<br>Teraja | in:      |
|    |                |        | 2          | ДH.       | 48            | 101        | 121               | 104    | 104           | -276                    | 318                               | 417468   | Tine<br>Secape  | 10       |
|    |                |        |            |           |               |            |                   |        |               |                         |                                   |          | or appe         | _        |

Setelah mengklik "lihat data" maka akan muncul tampilan pencapaian program seperti gambar diatas, administrator dapat mengedit data dan menghapus data pencapain, selain itu administrator juga dapat melihat chart/grafik capaian program selama beberapa tahun yang telah dimasukkan.

### F. Fitur – Menu Laporan

Pada menu ini terdapat 2 pilihan yaitu laporan dan chart

a) Laporan

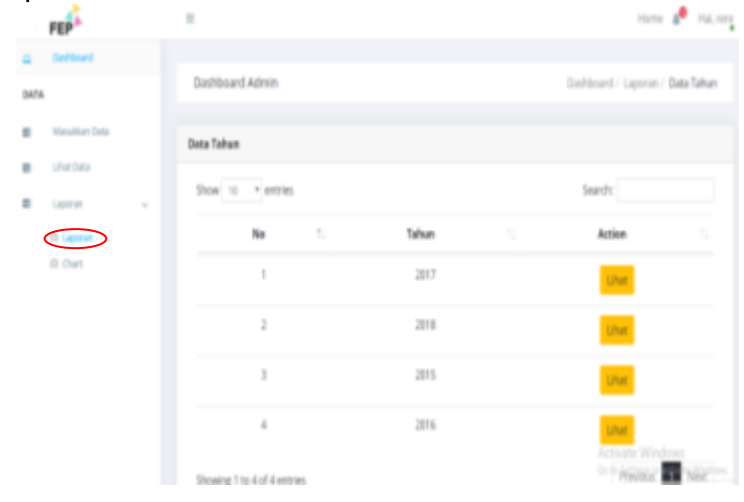

Pada menu ini administrator dapat melihat laporan program yang telah dimasukkan dengan mengeklik "lihat" pada tahun yang diinginkan

|   |                                      |               |         | SKDN |       |          |                                                                                                    |                |      |       |
|---|--------------------------------------|---------------|---------|------|-------|----------|----------------------------------------------------------------------------------------------------|----------------|------|-------|
| 3 | Den 1                                |               |         |      |       | in1      |                                                                                                    | 34             |      |       |
| 1 | 405                                  | 10            | 1       |      |       | (779)    |                                                                                                    | 10             | i    |       |
| 3 | in type                              | Carger TV     | Sept.5. | 11-1 | 122   | ( Second | And other Designation of the local distance of the local distance | Section in Sec | 1    | 1 m   |
| ï | Dipaktele                            | 0.95          | . 67%.  | 10   | 8     |          | 285                                                                                                    | 288            |      | -     |
| 2 | 61 peticharia                        | 40%           | 10%     | - 40 | 15    |          | EIPS .                                                                                                    | 1.14           |      | And   |
| 2 | 10 pain data                         | 335           | 475     | 45   | 75    |          | 175                                                                                                    | 5.5            |      | real  |
| à | 107,pediate                          | 285           | 475.    | - 34 | m _   |          | 6195                                                                                                    | 6.0            |      | d no  |
|   |                                      | T             | ABLET T | AMBA | H DAI | RAH      |                                                                                                    |                |      |       |
|   |                                      | <b>Incari</b> |         | 11.1 | 10    | 199      | Pened                                                                                                    | Sector 1       |      |       |
| 1 | Antonio-Sparformat Devi pate la reel | -102          | 125.    | w    | 85.   | 11/16    | -0.85                                                                                                    | 3.85           | dist | 1 Sal |

Laporan Form Evaluasi Program

Kemudian muncul laporan form evaluasi program seperti pada gambar diatas, klik tombol "cetak" apabila ingin mencetak atau mendownload laporan dalam bentuk pdf dan klik tombol "simpan" apabila hanya ingin mendownload email.

| =                           |                                                                                                    |                                                                                                    | Home 🦧                                                                                                    | Hal, ren                                                                                                    |
|-----------------------------|----------------------------------------------------------------------------------------------------|----------------------------------------------------------------------------------------------------|----------------------------------------------------------------------------------------------------|----------------------------------------------------------------------------------------------------|
|                             |                                                                                                    |                                                                                                    |                                                                                                    |                                                                                                    |
| Dashboard Admin             |                                                                                                    | Dashboard                                                                                                    | / Chart / Data P                                                                                                    | hogram                                                                                                    |
| Data Program                |                                                                                                    |                                                                                                    |                                                                                                    |                                                                                                    |
| Show 10 + entries           |                                                                                                    | Search:                                                                                                    |                                                                                                    |                                                                                                    |
| No 1                        | Nama Program                                                                                                    |                                                                                                    | Action                                                                                                    |                                                                                                    |
| 1                           | SION                                                                                                    |                                                                                                    | Uhat                                                                                                    |                                                                                                    |
| 2                           | KADARZI                                                                                                    |                                                                                                    | Unit                                                                                                    |                                                                                                    |
| 3                           | TABLET TAMBAH DARAH                                                                                                    |                                                                                                    | Lhat                                                                                                    |                                                                                                    |
| Showing 1 to 3 of 3 entries |                                                                                                    |                                                                                                    | Previous 1                                                                                                    | Next                                                                                                    |
|                             | E Dushboard Admin Dushboard Admin Dushboard Ad | No         1         Name Program           1         SKDN         SKDN           2         KKDARZI         3           Showing 1 to 3 of 3 entries         Skowing 1 to 3 of 3 entries         Skowing 1 to 3 of 3 entries | E Deshboard Admin Deshboard Deshboard Admin Deshboard Deshboard D | E Hone ↓<br>Deshboard Admin Desbboard / Chart / Data Pr<br>Deshboard Admin Desbboard / Chart / Data P<br>Deshboard / Chart / Data P<br>Deshboard / Chart / Data P<br>Deshboard / Chart / Data P<br>Search:<br>1 Nama Program 1: Action<br>1 SKDN Liber<br>2 KADAR21 Liber<br>3 NakET TAMBAH DARAH SINE<br>Stowing 1 to 3 of 3 entries |

Pada saat administrator mengklik tombol "chart" maka akan muncul pilihan program yang ingin di lihat seperti pada gambar diatas, administrator dapat mengeklik tombol "lihat" pada program yang ingin dilihat grafiknya.

|      | FEP           | =                           |       | Нате 📕            | Halinee |
|------|---------------|-----------------------------|-------|-------------------|---------|
| 2    | Datioard      |                             |       |                   |         |
| DATA |               | Dashboard Admin             |       | Deshboard / Chart | SIDN    |
| 8    | Mesuikan Data | Deta Tahun                  |       |                   |         |
| E    | Uhit Deb      |                             |       |                   |         |
| 8    | Laporan 🗸 🗸   | Show 10 • entries           |       | Search:           |         |
|      | © Laporan     | No 1                        | Tahun | Action            |         |
|      | O Charl       | 1                           | 2017  |                   |         |
|      |               | 2                           | 2016  | Unit              |         |
|      |               | Showing 1 to 2 of 2 entries |       | Previous 1        | Net     |

Setelah mengklik tombol "lihat" muncul pilihan tahun seperti pada gambar diatas, administrator dapat mengeklik tombol "lihat" pada tahun yang di inginkan

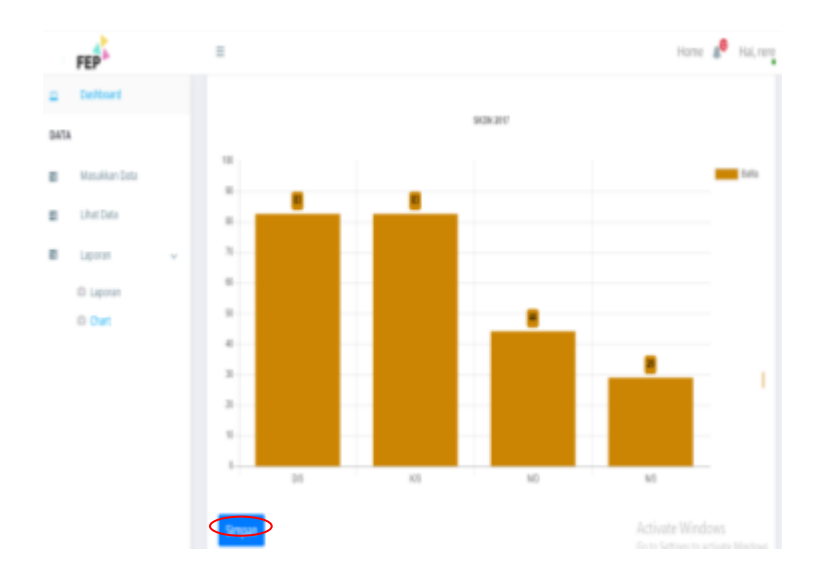

Kemudian muncul chart dalam bentuk diagram batang seperti pada gambar diatas, administrator dapat melihat chart capaian program pertahun dan juga dapat menyimpan/mendownload dengan mengklik tombol "simpan" yang terletak di kiri bawah.

|         | Pemberi           | an Makanan Ta           | mbahan Ibu  | Hamil Kek p       | ada Ibu Ha | amil                                | Perm                                     | berian Makanar      | 1 Tambahan | Gizi Kurang | pada Balit | a :   |
|---------|-------------------|-------------------------|-------------|-------------------|------------|-------------------------------------|------------------------------------------|---------------------|------------|-------------|------------|-------|
|         |                   |                         | 35.25       |                   |            |                                     |                                          |                     | 124.63     |             |            |       |
| mb      | erian Ma          | kanan Tamba             | ihan Ibu Ha | mil Kek pa        | ida Ibu H  | amil                                |                                          |                     |            |             |            |       |
|         |                   |                         |             | Jumlah<br>Sasaran | Target     | Adequasi of<br>Effort<br>(Kecukupan | Adequasi of<br>Performance<br>(Kecukupan | Sensitivitas<br>dan |            |             |            |       |
| Vo      | Tahun             | Pencapaian<br>(N)       | (%)         | (N)               | (94)       | Upaya)                              | Kinerja)                                 | Spesificas          | Kategori   | Hasil       | Ac         | aon   |
| No<br>1 | <b>Tahun</b> 2018 | Pencapaian<br>(N)<br>45 | (%)<br>100% | (N)<br>45         | (%)        | Upaya)                              | Kinerja)                                 | -17.45              | archived   | Hasil       | Edit       | Defet |

Lampiran 11. Hasil Evaluasi Pemberian Makanan Tambahan Menggunakan FEP

| io | Tahun | Pencapaian<br>(N) | Cakupan<br>(%) | Jumlah<br>Sasaran<br>(N) | Target<br>(%) | Adequasi of<br>Effort<br>(Kecukupan<br>Upaya) | Adequasi of<br>Performance<br>(Kecukupan<br>Kinerja) | Sensitivitas<br>dan<br>Spesifitas | Kategori | Hasil    | Ac   | tion   |
|----|-------|-------------------|----------------|--------------------------|---------------|-----------------------------------------------|------------------------------------------------------|-----------------------------------|----------|----------|------|--------|
| t  | 2017  | 81                | 100%           | 81                       | 85%           | 117.65%                                       | 17.65%                                               | -17.65                            | archived | Tertapai | Edit | Delete |
| 2  | 2018  | н                 | 100%           | 8                        | 8%            | 117.65%                                       | 17.65%                                               | -17.65                            | archived | Tercapai | Edit | Delete |